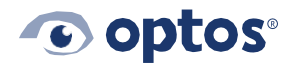

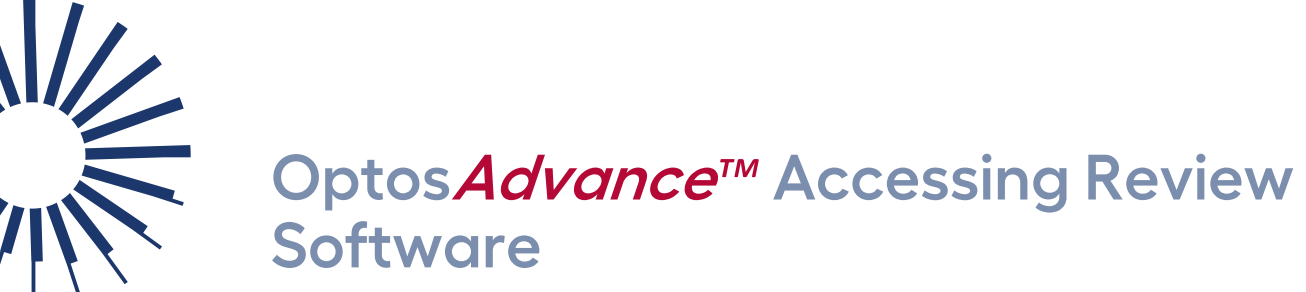

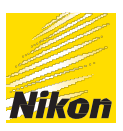

## Contents

| Purpose                          | 1 |
|----------------------------------|---|
| Local Optos <mark>Advance</mark> | 1 |
| Using an IP Address              | 1 |
| OptosCloud <sup>™</sup>          | 2 |

#### Purpose

This document provides guidance on how to access Optos*Advance* review software on computers connected to the same network as the Optos PC.

### Local Optos Advance

Open an Internet browser window such as Google Chrome or Microsoft Edge. Our software performs best with Chrome.

- 1 | Type http://optosadvance in the address bar and press enter.
- 2 | The login screen will appear.
- 3 You may add a shortcut to your desktop or taskbar once at the login screen.

### **Using an IP Address**

Depending on your network set up, you may need to use an IP address from the Optos PC to access the review software.

- 1 | Login into the Optos PC.
- 2 | Click on the **search box** in the bottom of the screen and type CMD, then press enter.

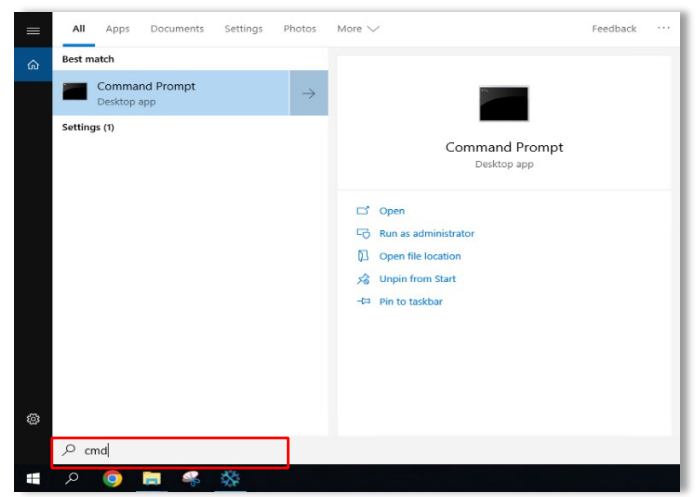

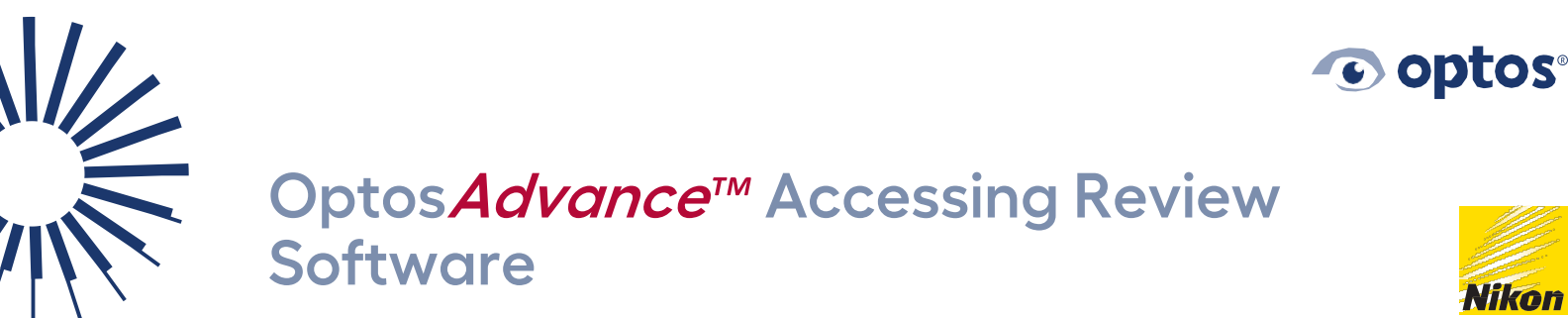

3 | From the Command Prompt window, type "ipconfig" and press enter.

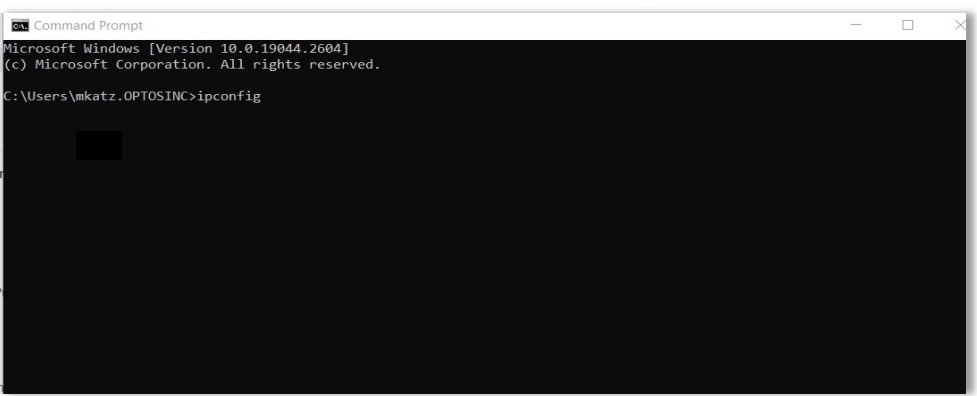

4 | Find the IP address for the network adapter and make a note of the address listed.

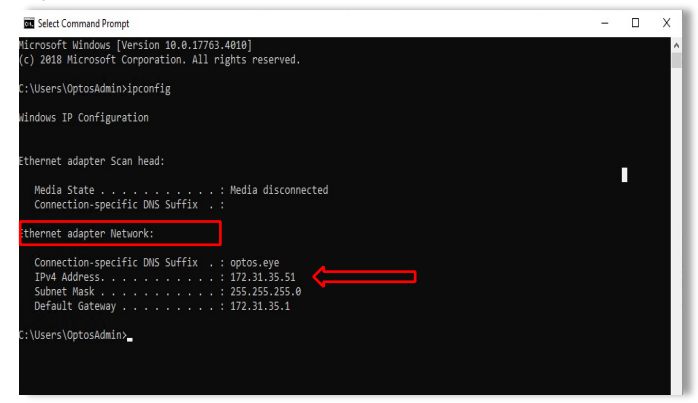

- 5 | Go to the computer to add review software and input the IP address into browser window address bar. (In this example, the IP address Is 172.31.35.51)
- 6 | You may add a shortcut to your desktop or taskbar.

# Optos Cloud

Open an Internet browser window such as Google Chrome or Microsoft Edge. Our software performs best with Chrome.

1 | Access Optos*Cloud* using the appropriate country-specific link below:

| Optos <mark>Cloud</mark> US        | https://cloud.optos.com/    |
|------------------------------------|-----------------------------|
| Optos <mark>Cloud</mark> Canada    | https://ca.cloud.optos.com/ |
| Optos <mark>Cloud</mark> Europe    | https://eu.cloud.optos.com/ |
| Optos <mark>Cloud</mark> Australia | https://au.cloud.optos.com/ |

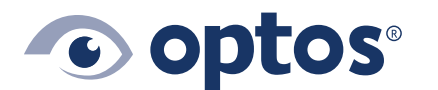

**Optos UK/Europe** +44 (0)1383 843350 ics@optos.com **Optos North America** 800 854 3039 usinfo@optos.com **Optos DACH** DE: 0800 72 36 805 AT: 0800 24 48 86 CH: 0800 55 87 39 ics@optos.com **Optos Australia** +61 8 8444 6500 auinfo@optos.com 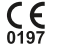

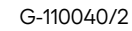